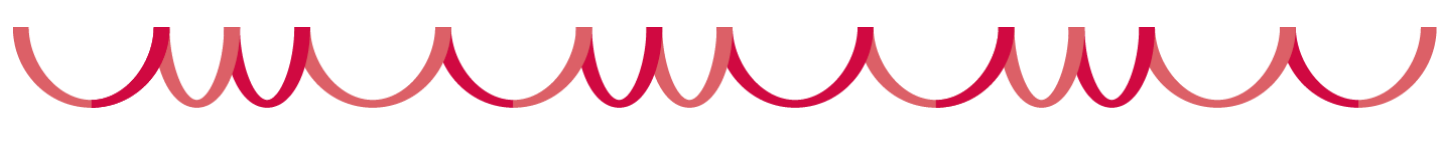

## 🌸 100円券引換え手順(申込時の対応)

1.申込ページにて新規申込みをタップし、 個人情報等必要な情報を入力

4. 申込内容に「100円券引換え」が

表示されていることを確認し「申込実行」

2. 会場・日程選択ページにて、日程を選択し「参加申込み」をタップ

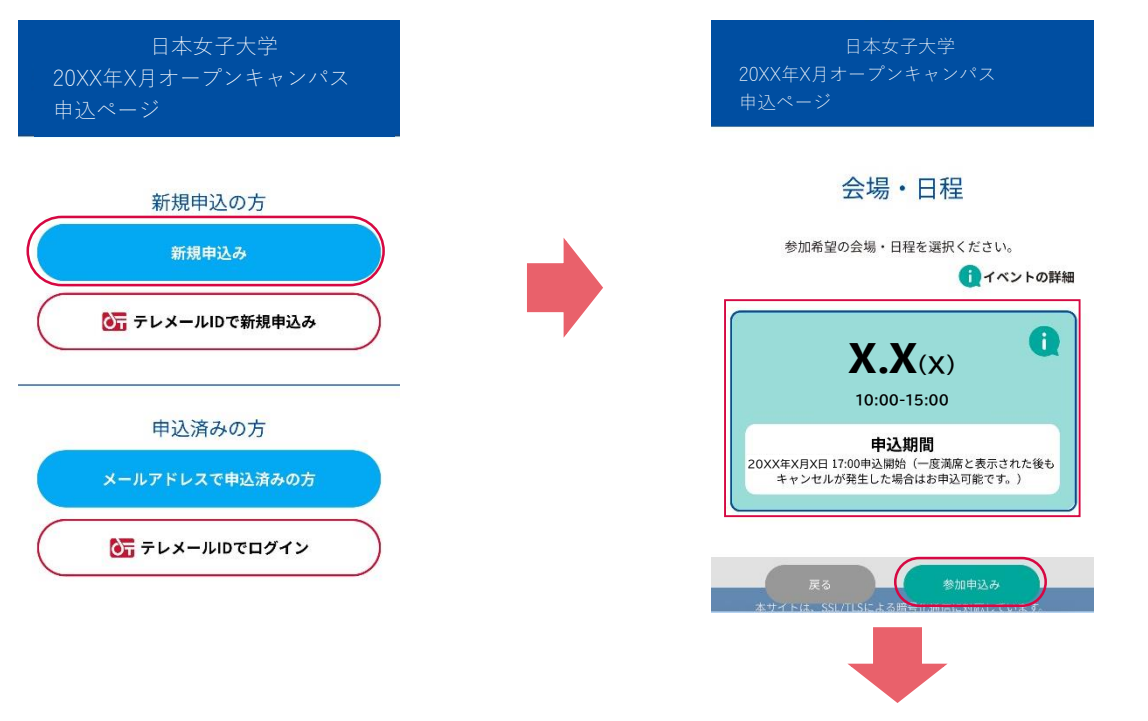

 3. プログラム選択ページにて、
 「100円券引換え」を選択し「参加申込み」
 ※その他申込が必要なプログラムのご参加を ご希望される方は適宜お申込ください。

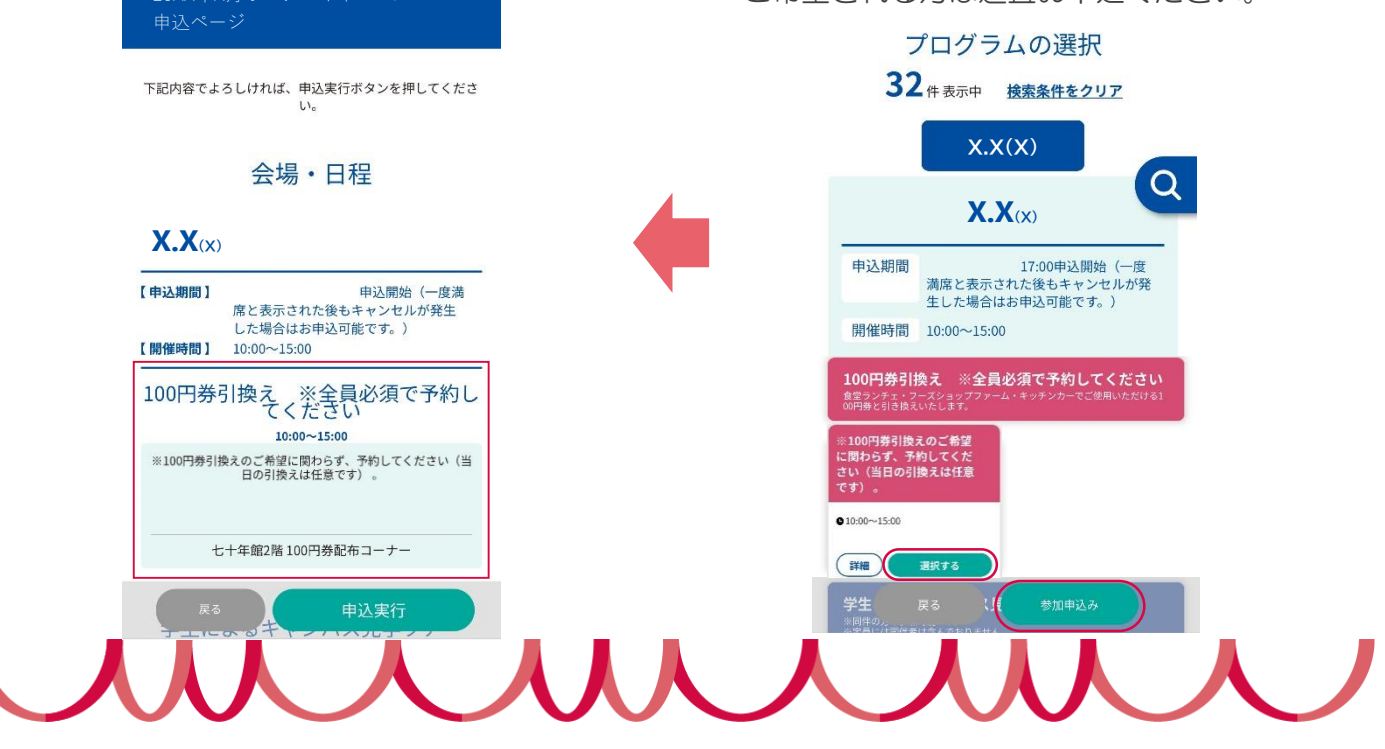

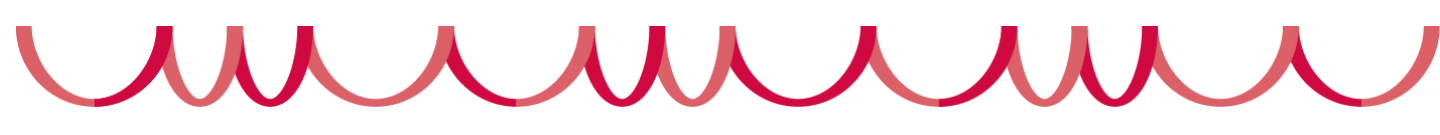

## 🌸 100円券引換え方法(当日)

引換え場所:七十年館2階100円券配布コーナー

- 1. OCANsマイページTOP画面より、 「受講証」をタップ
- 2. 受講証内に表示されている、
  「100円券引換え」の「受講証表示」をタップ

| 受講                                                     | 証                                            |        |
|--------------------------------------------------------|----------------------------------------------|--------|
|                                                        | 受講証                                          |        |
| 20XX/X/X(X)                                            | )                                            |        |
| 20XX/X/X<br>10:00-15:<br>※100円券引<br>い(当日の <sup>5</sup> | <(X)<br>00<br> 換えのご希望に関わらず、予<br>  換えは任意です) 。 | 約してくださ |
| 七十年館2階                                                 | 100円券配布コーナー                                  |        |
|                                                        | 受講証表示                                        |        |
|                                                        | 詳細を確認                                        |        |

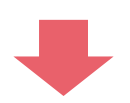

3. 七十年館2階100円券配布コーナーにて、 以下画面をスタッフに提示して100円券と交換 ※100円券は、申込者およびその同伴者に1人1枚ずつ配布します

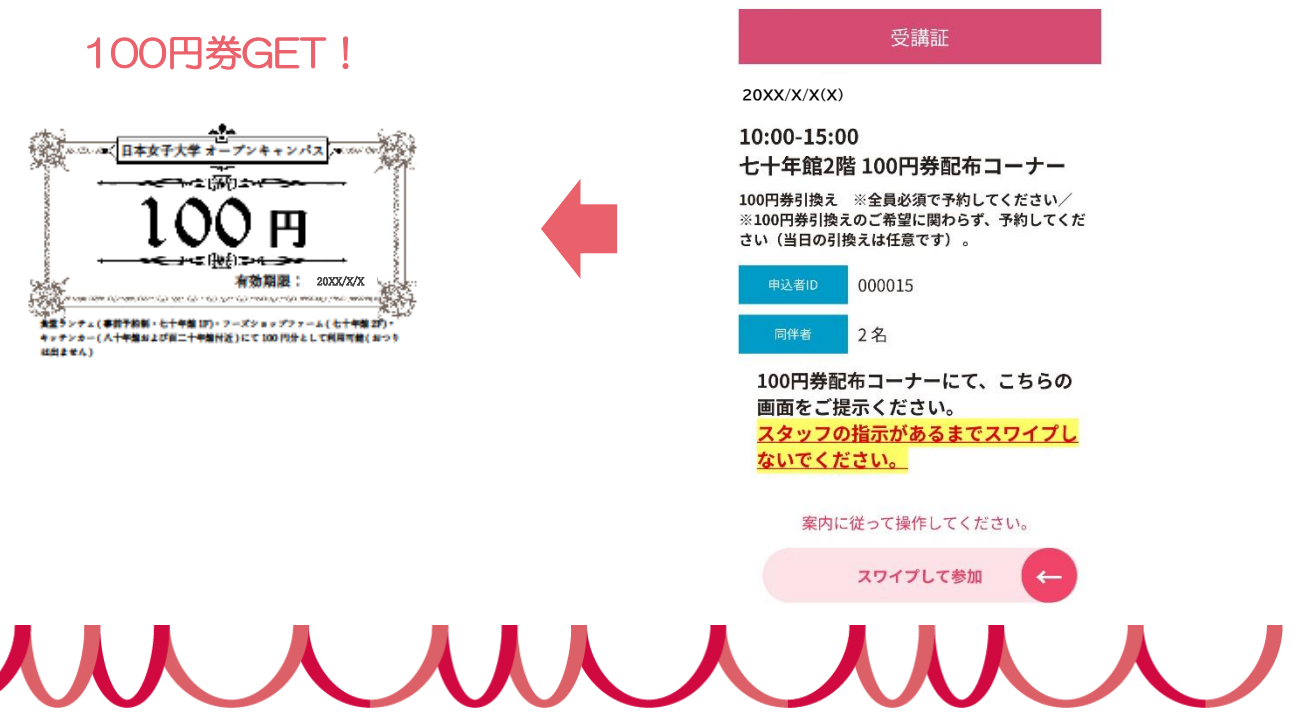

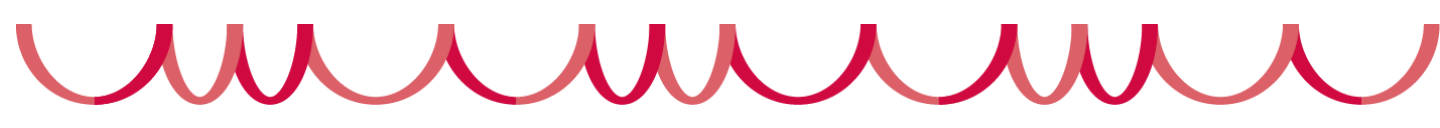

## ▲ 受講証ページに「100円券引換え」が表示されない場合 ▲

1. OCANsマイページTOP画面より、 「プログラム」をタップ

| ▲ようこそ:<br>▲てすとてすと様                                                                                             | (アカウント)          | (アカウント情報) (ログアウト) |  |  |
|----------------------------------------------------------------------------------------------------|------------------|-------------------|--|--|
| 日本女子大学 20XX年X月 オープン<br>キャンパス                                                                                   |                  |                   |  |  |
| The second second second second second second second second second second second second second second second s |                  |                   |  |  |
| 新着<br>LAA<br>お知らせ                                                                                              | <br>参加証          | <b>D</b><br>受講証   |  |  |
| ダイムテーブル                                                                                                    | <b></b><br>70774 |                   |  |  |

2. プログラム一覧内、「100円券引換え」の 「申し込む」or 「詳細」をタップ

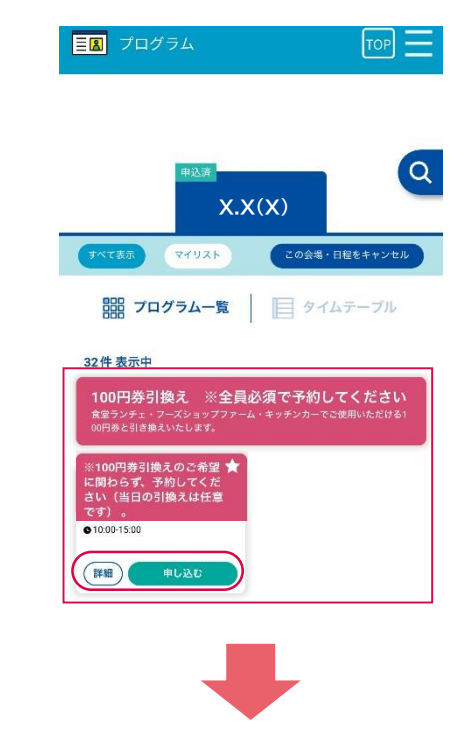

3.「OK」or「申し込む」をタップし申込を実施

2にて申し込むを押下した場合 2にて詳細を押下した場合

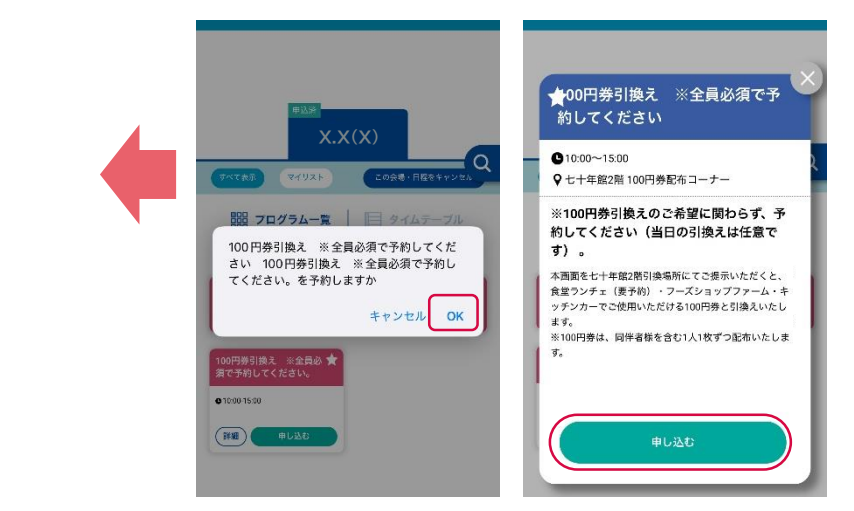

以降、前ページ手順1~4を実施